## Huskeseddel SJA\_03

| Side 576 ● Social Journal Ark ● Søg Kategori |                                          |                   |
|----------------------------------------------|------------------------------------------|-------------------|
| Søg kategori                                 | Naviger frem til side 576                | ALT + Q →576      |
| Søg på                                       | Klik i feltet og der vises en liste over |                   |
| Forvaltning                                  | de forvaltninger, der er i din           | Forvaltning:      |
|                                              | kommunes Winformatik.                    |                   |
|                                              |                                          |                   |
|                                              | Vælg en forvaltning ved at markere       |                   |
|                                              | den.                                     |                   |
|                                              | Der fremsøges brugere, der er            |                   |
|                                              | tilknyttet den valgte forvaltning.       |                   |
| Søg på Afdeling                              | Klik i feltet og der vises en liste over |                   |
|                                              | de afdelinger, der er i din kommunes     | Afdeling:         |
|                                              | WINTORMATIK.                             | ✓                 |
|                                              | Valg on ofdeling yed at markers den      |                   |
|                                              | væig en ardening ved at markere den.     |                   |
|                                              | Der fremsøges <i>brugere</i> , der er    |                   |
|                                              | tilknyttet den valgte afdeling           |                   |
| Søg på initialer                             | Indtast brugerinitialerne.               |                   |
|                                              |                                          | Initialor         |
|                                              | Det kan søges på en del af initialerne.  | mi                |
|                                              |                                          |                   |
|                                              | Søgning på 'mi' giver både Minna, Mia    |                   |
|                                              | og Mirza.                                |                   |
| Søg på Navn                                  | Indtast brugernavnet.                    |                   |
|                                              |                                          | Navn:             |
|                                              | Det kan søges på en del af navnet.       | %ter%             |
|                                              | Søgning på '%ter%' giver både Peter,     |                   |
| <b>.</b>                                     | Petersen, Ester.                         |                   |
| Søg på Kategori                              | Klik i feltet og der vises en liste over |                   |
|                                              | de kategorier der er i din kommunes      | Kategori          |
|                                              | winformatik.                             | ✓                 |
|                                              | Vælg en kategori ved at markere den      |                   |
|                                              |                                          |                   |
|                                              | Der fremsøges <i>brugere</i> , der er    |                   |
|                                              | tilknyttet den valgte kategori.          |                   |
| Søg kun                                      | Hvis der sættes hak i feltet 'Vis kun    |                   |
| markerede                                    | markerede' søges de brugere frem         | Vis kun markerede |
|                                              | som hare en eller flere kategorier       | VIS Kul markereue |
|                                              | tilknyttet (Der udelades de brugere,     |                   |
|                                              | der ikke har tilknyttet en kategori.)    |                   |
| Søg                                          | Start søgning med Søg-knappen.           | Sea               |
|                                              |                                          | 009               |
|                                              | Der vises en resultatliste på side 576L. |                   |
| Sagerocultatot                               | Segrecultatet or on lists mod brugers    |                   |
| JUESUILALEL                                  | uanset søgekriteriet                     |                   |
|                                              |                                          |                   |
| Version 2.0                                  | Dato: 04.04.2014/MBL                     |                   |